#### DSP56002 EVM Board Installation **U1** Umfeld

Das DSP56002 EVM (Evaluation Module) ist ein Hilfsmittel zur Einarbeitung und Test einfacher Signalprozessoranwendungen mit dem DSP56002 von Motorola. Der Lieferumfang des Board umfasst:

- Board mit DSP56002 Signalprozessor, 96kB Speicher, Audio Codec, Interface Logik und verschiedenen Schnittstellen und Steckernetzteil.
- DSP56002 Assembler von Motorola
- (DOS) Fensterorientierte Debug / Download Software von Time Domain Technologies

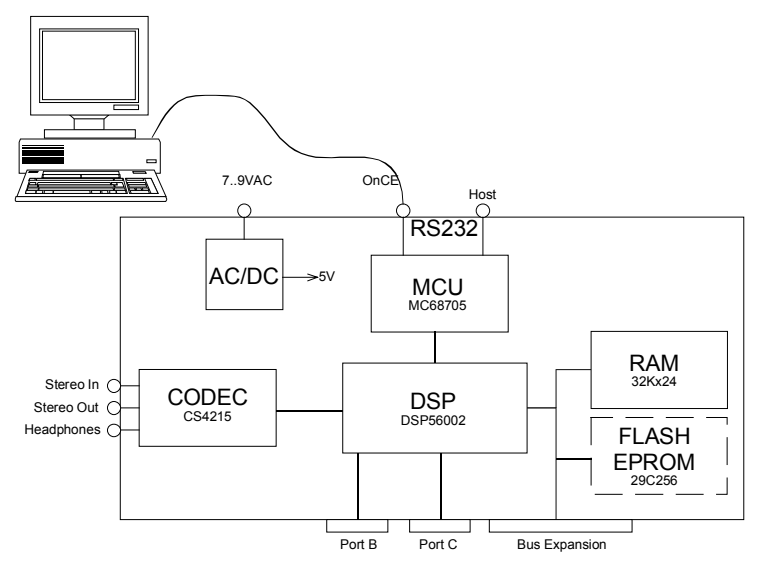

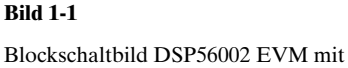

Schnittstellen.

Die Programmerstellung erfolgt auf dem PC unter Windows 9x oder NT/2000 mit Assembler oder C. Der fertige Maschinencode wird über die serielle Debug-Schnittstelle (OnCE) vom PC in das EVM geladen. In ähnlicher Weise wie bei Visual Studio kann das Programm direkt gestartet oder mit Debugfunktionen ausgetestet werden. Ein C-Compiler ist als GNU-C frei verfügbar, umfasst aber nicht den Komfort der kommerziell angebotenen Entwicklungsumgebungen. Ebenso unterstützt die Time Domain Technologies Software nur Debugging auf Stufe Assembler/ Maschinencode.

Unsere Programmierprojekte werden deshalb mit der integrierten Entwicklungsumgebung EDE C5600X der Firma TASKING durchgeführt. Sie beinhaltet einen C/C++-Compiler, Assembler, Linker, Locator und einen recht leistungsfähigen Debugger mit Simulator.

# Installation

Folgende SW- Produkte werden erstmalig auf dem PC installiert:

- Tasking C5600X mit Crossview Debugger (ca. 25MB) in geeignetem Verzeichnis.
- MIDI-Files mit Musik zum Testen der Filtereffekte, beliebig auf dem PC.

Diese Softwareprodukte sind ausschliesslich für Ausbildungszwecke bestimmt und dürfen nicht anders genutzt werden.

Bei der Installation ist das DSP56002 EVM und die zu verwendende Kommunikationsschnittstelle mit 115kB oder 230kB auszuwählen.

- Motorola DSP Development Package (ca. 100MB)
- DSP56002 EVM:
  - 1 Board
  - 1 Steckernetzteil
  - 1 Verbindungskabel 9-pol DSub
  - 1 Verbindungskabel Klinkenstecker 3.5mm
  - 1 Kopfhörer

- 1. OnCE-Schnittstelle (P4) mit 9-poligem Verbindungskabel an der seriellen Schnittstelle am PC anschliessen (COM1: oder COM2:).
- 2. Steckernetzteil mit 7..9VAC an P1 anschliessen.
- 3. Signalquelle, z.B. von der Soundkarte des PC, und Kopfhörer anschliessen.
- 4. PC starten.
- 5. Tasking EDE starten.
- 6. Projekt AudioDirect aufsetzen gemäss späterer Wegleitung.
- 7. Nach erfolgreichem Builden den CrossView Debugger aus der IDE starten (Download beginnt automatisch)
- 8. Soundquelle einschalten
- 9. Mit "Go" das Programm starten.

# **DSP Programmerstellung**

Wichtig: File- und Directoryname dürfen unter der Benutzung mit Tasking-Produkten keine Leerschläge beinhalten!

## **EDE Start**

Nach dem Start der Tasking-EDE erscheint ein neue leere Oberfläche:

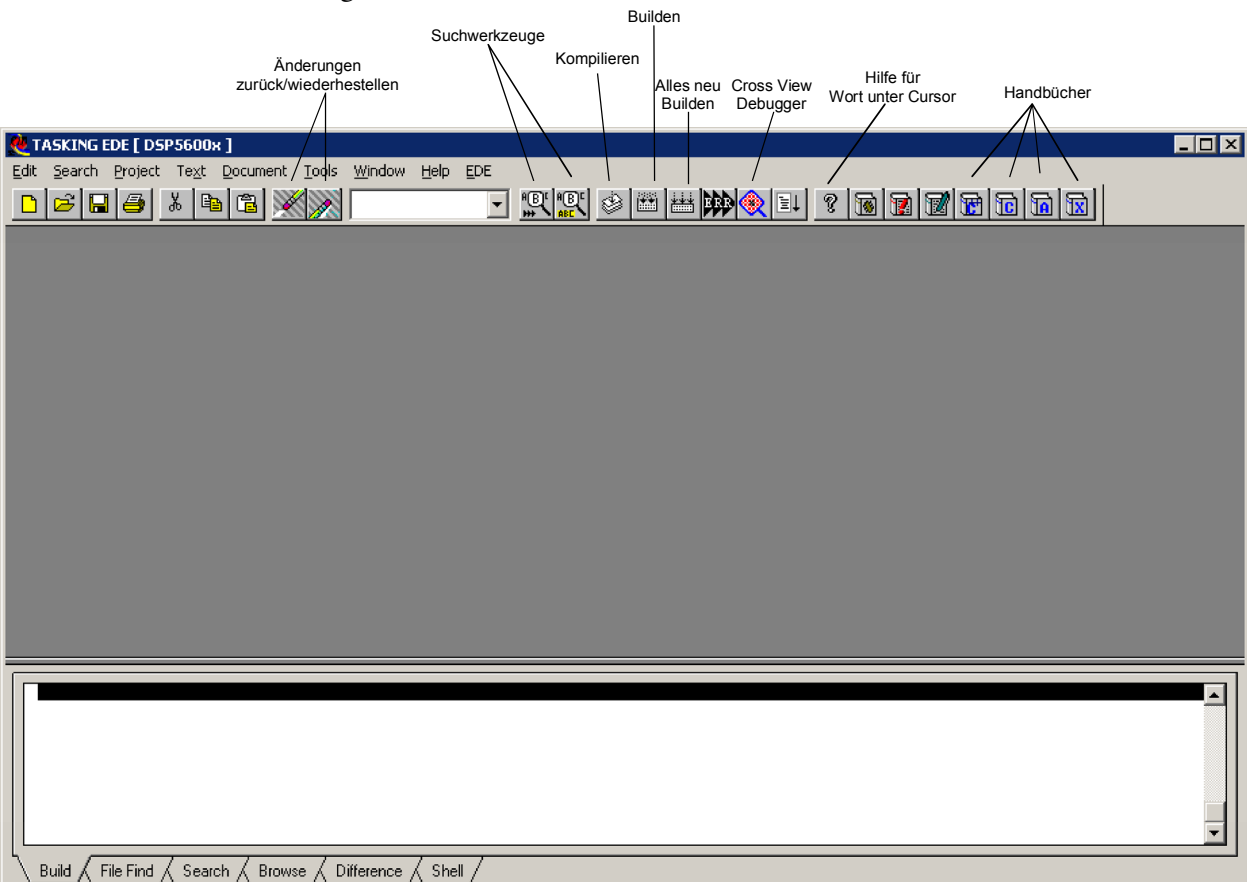

Wurde die EDE mit einem offenen Projekt verlassen, erscheint automatisch das letzte offene Projekt. Alle Knöpfe haben ToolTip-Texte und weitere Hilfestellung kann aus den umfangreichen Handbüchern gelesen werden.

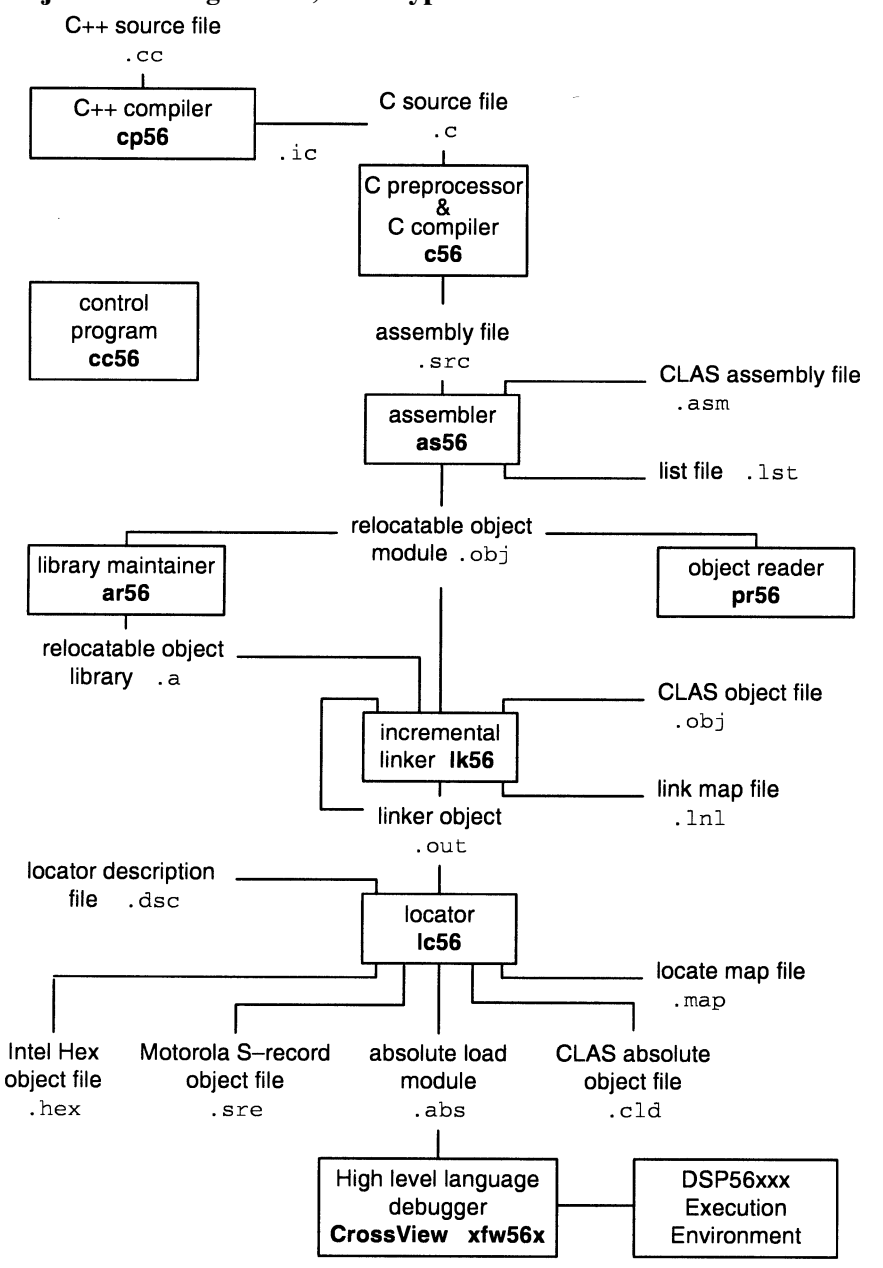

# Projekterstellungsablauf, Dateitypen

Zum Download in das DSP56002 EVM kann nur das .abs Format benutzt werden.

# Neues Projekt definieren

Eine C56-Anwendung bedarf immer eines gesamten Projektes. Es umfasst die Quell-, Objekt- und Absolutcodes, Spezialbibliotheken sowie alle Einstellungen zum Projekt, wie Targetplattform, Schnittstellen, Speichermodelle, Editorkonfiguration, u.v.m. Diese Einstellungen werden in der Projektdefinitionsdatei .prj festgehalten.

| 💐 TASKING EDE [ DSP5600x - S:\E97\DSP\DSP\UBbungen\UBbung1_AudioDirect.pjt ]                                                                                                    | _ 8 ×        |
|----------------------------------------------------------------------------------------------------|--------------|
| Edit Search <u>Project</u> Text Document Iools <u>Window Help EDE</u>                                                                                                    |              |
| ▶ 2 2 2 2 2 2 2 2 2 2 2 2 2 2 2 2 2 2 2                                                                                                    |              |
|                                                                                                    |              |
| Close                                                                                                    |              |
|                                                                                                    |              |
| Build Contrained to 20                                                                                                    |              |
| Rebuild Speichern in: 😭 DSPUebungen 🔽 🖆 🥅 🗐                                                                                                    |              |
| Debug                                                                                                    |              |
| Execute Wederloruner es                                                                                                    |              |
| Load Files                                                                                                    |              |
| Save Werkersee                                                                                                    |              |
| Jage Workspace                                                                                                    |              |
| ✓ 1 St/S97/DSP/DSP/Usebungen/Usebung1_AudioDirect.pt                                                                                                    |              |
| 2 St(297(DSP(DSPUSHDDING)), (KC-1875S));<br>2 St(297(DSP(DSPUSHDDING)), (KC-1875S));                                                                                                    |              |
| 4 Streptoppoppingent liketsadorgunkasadorgunkasadorg                                                                                                    | X            |
| 5 si/E97/DSP/DSP/DSP/DSP/DSP/DSP/DSP/DSP/DSP/DSP                                                                                                    |              |
| 6_S1/E97/DSP/DSPProjekte/FilerasmOK1/FILTER2ASMC.pjt Dateityp: Project Files(*.pit) 🗾 Abbr. Directories Files Tools Errors Files                                                                                                    | Options      |
| Z si Jest Dis Prosente i Anno anti anti anti anti anti anti anti anti                                                                                                    |              |
| 8 Site97(DSP)OSPPOSPtoFTR_TRSUMPt;PLR_TRSUMPt;PLR_TRSUmpt;PLR_TRSUmpt;PLR_TSSUmpt<br>PLR_TRSUmpt;PLR_TSSUmpt;PLR_TSSUmpt;PLR_TSSUmpt;PLR_TSSUmpt;PLR_TSSUmpt;PLR_TSSUmpt;PLR_TSSUmpt;PLR_TSSUmpt;PLR_TSSUmpt;PLR_TSSUmpt;PLR_TSSUmpt;PLR_TSSUmpt;PLR_TSSUmpt;PLR_TSSUmpt;PLR_TSSUmpt;PLR_TSSUmpt;PLR_TSSUmpt;PLR_TSSUmpt;PLR_TSSU | bungen       |
|                                                                                                    |              |
| New Project Pietname EXAMPLE CS4215.H                                                                                                    |              |
| Create a New Project X Spejchem in: 🔄 Uebung1_AudioDirect 🔽 🖆 🛅 DSP Uebung2 System 🖉 DSP Uebung2 System in:                                                                                                    |              |
| Elename:                                                                                                    | AudioDire .  |
| S:\E97\DSP\DSPUebungen\Uebung1_AudioDirect\<br>Tasking Build Flow.tif                                                                                                    | Invert       |
| Close existing documents/windows                                                                                                    | Clear        |
| 1 of 16 selected 1                                                                                                    |              |
| Browse OK Cancel Help ListFiles of Type: Drayes:                                                                                                    |              |
| All Files (*)                                                                                                    | HIA-B        |
| Project Name - SA Vaude Direct na                                                                                                    |              |
| Datainame: AuthoDiract: Societary Project False: 0.0                                                                                                    | 2 selected   |
| Decengiania Production Decengiania Production Decendia Production Decendia Production Decendia Production Decendia Production Decendia Production Decendia Production Decendia Producti    | Add          |
| Dateityp: Project Files(*,pit) Abbrechen S\LE97\DSP\DSPUebungen\codecConst.h                                                                                                    |              |
| Change Dir Halo                                                                                                    | Delete       |
| Поћ                                                                                                    | Invert       |
|                                                                                                    |              |
|                                                                                                    | Clear        |
|                                                                                                    |              |
|                                                                                                    | <u>H</u> elp |
|                                                                                                    |              |
|                                                                                                    |              |
|                                                                                                    |              |
|                                                                                                    |              |
|                                                                                                    |              |
|                                                                                                    |              |
|                                                                                                    | -            |
| Rudd / Ele Eint / Search / Browse / Difference / Shell /                                                                                                    |              |
| Create a new project                                                                                                    |              |
| Will an the profile Applies and a strength and a strength and a st    |              |

Dem Project ist das Objektfile adacs4215.obj für die Codec-Routinen zuzufügen. Nachher wird der Dialog mit OK abgeschlossen.

Als nächster Schritt wird ein leeres File erstellt und das Prototypenfile hinein geladen und direkt mit neuem Namen in das Projektverzeichnis abgespeichert:

(Zum Erzeugen des leeren Dokumentes den Knopf in der Toolbar benützen.)

| Edit Search Proje             | ct Te <u>x</u> t <u>D</u> ocument | <u>T</u> ools <u>W</u> indow | Help EDE      |            |           |           |  |
|-------------------------------|-----------------------------------|------------------------------|---------------|------------|-----------|-----------|--|
|                               | J 🖻 🖀 🎽                           |                              |               |            | 2 🗉 🤋 🔞   | 1 1 1 1 1 |  |
| Create a new empl             | ty document.                      | Select a File t              | o be Inserted |            | ? ×       |           |  |
| cuntitled:                    | 2                                 | <u>S</u> uchen in:           | 📄 DSPUebungen | • <b>E</b> | 📸 📰       |           |  |
| Undo<br>Redo                  | Alt+Bksp<br>Alt+Ins               | Uebung1_                     | AudioDirect   |            |           |           |  |
| ✓ Clipboard                   | 1101212                           | us Prototype.                | G             |            |           |           |  |
| Scrap Buffer                  | Columnia (                        |                              |               |            |           |           |  |
| ⊊opy                          | Ctrl+C                            |                              |               |            |           |           |  |
| Append                        |                                   |                              |               |            |           |           |  |
| Erase                         | CON+V                             | Dateiname:                   | Prototype.c   |            | Öffnen    |           |  |
| Insert Eile                   |                                   | Dateityp:                    | C/C++ Files   | •          | Abbrechen |           |  |
| Insert Literal<br>Insert Link |                                   |                              |               |            |           |           |  |
| Record                        |                                   | 🔽 Change [                   | Dir           |            |           |           |  |
| Pla <u>y</u> back.            |                                   |                              |               |            |           | 1         |  |
| Playback Strings              |                                   |                              |               |            |           |           |  |
| <u>V</u> iew Links            |                                   |                              |               |            |           |           |  |
|                               |                                   |                              |               |            |           |           |  |
| ⊻iew Links                    |                                   |                              |               |            |           |           |  |

(Zum Speichern des neuen Dokumentes den Knopf in der Toolbar benutzen. Bei einem <untitled>-Dokument wird man zur Eingabe des Namens aufgefordert. Es ist mit der Extension \*.c zu speichern. Nach Speicherung erscheint das File syntaxsensitiv eingefärbt.)

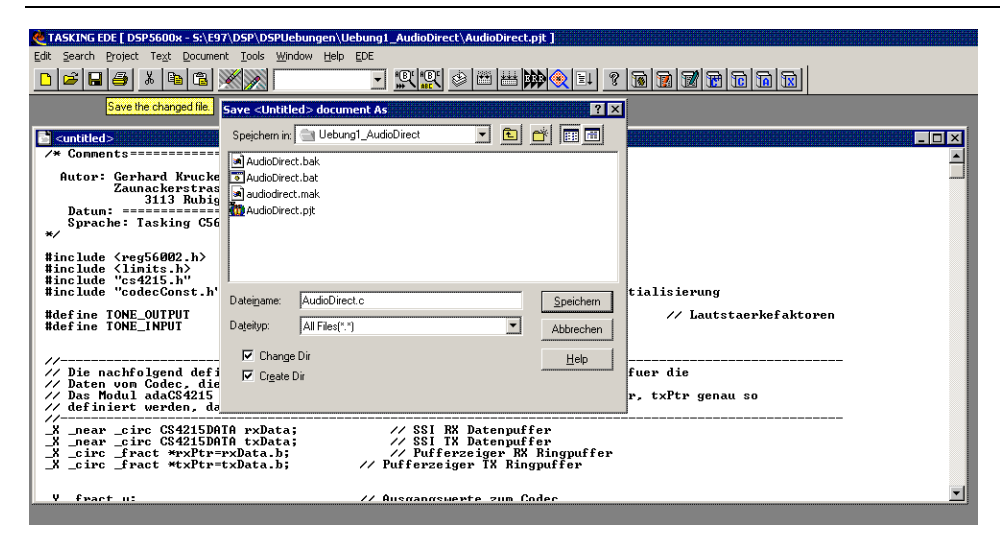

Das neue File ist nun dem Projekt zuzufügen:

| 🗶 TASKING EDE [ DSP5600x - S:\E97\DSP                                                            | <pre>\DSPUebungen\Uebung1_AudioDirect\AudioDirect.pjt ]</pre> | r         |
|--------------------------------------------------------------------------------------------------|---------------------------------------------------------------|-----------|
| Edit Search Project Text Document Tor                                                            | als Window Heln FDF                                           |           |
| □ 🛱 📮 New                                                                                        | Project                                                       |           |
| Open                                                                                             | Directories Files Tools Firers Filters Options                |           |
| Clo <u>s</u> e                                                                                   | Directories (theos) roots   theis   options                   | 1         |
| Properties                                                                                       | File <u>N</u> ame: <u>D</u> irectories:                       |           |
| SILEST Compile                                                                                   | s:\\uebung1_audiodirect                                       |           |
| Pakula                                                                                           | AudioDirect.bak 🗁 🖏                                           |           |
| Autor Rebuild                                                                                    | AudioDirect.bat 🗁 E97                                         |           |
| Execute                                                                                          | audioDirect.c C                                               |           |
| Sprac Load Files                                                                                 | AudioDirect.pjt DSP0ebungen                                   |           |
| */ Load Workspace                                                                                |                                                               | Invert    |
| #include Save Workspace                                                                          |                                                               |           |
| #include                                                                                         | 0 of 5 selected                                               | Glear     |
| <pre>#includ( &gt; 1 5:(E97(D5P(D5P(D5P(Debungen))) #includ( 2 5:(E97(D5P(D5P(Debungen))))</pre> | List Files of <u>Type</u> : Drives:                           | isierung  |
| #dof inc 3 S:\E97\DSP\DSP\lebungen\t                                                             | All Files(*.*)                                                | 1 / Tauta |
| #define 4 S:\E97\DSP\DSPProjekte\IIF                                                             |                                                               | // Lauts  |
| 5 S:\E97\DSP\DSPProjekte\IIF                                                                     | Project Name: S:\\AudioDirect.pjt                             |           |
| // 6 S:\E97\DSP\DSPProjekte\Filt                                                                 | Project Files: 0 of 2 selected                                |           |
| Die Z S:\E97\DSP\DSPProjekte\Fik                                                                 | S:\E97\DSP\DSPUebungen\adacs4215.obj                          | Add       |
| // Das   § 5:\E97\DSP\DSPProjekte\Re                                                             | S:\E97\DSP\DSPUebungen\Uebung1_AudioDirect\AudioD             | (Ptr gena |
| def i <u>9</u> S:\E97\DSP\DSPProjekte\FIF                                                        |                                                               | Delete    |
| _X _near _circ CS4215DATA r                                                                      |                                                               | Invert    |
| X circ fract *rxPtr=rxDa                                                                         |                                                               |           |
| _X _circ _fract *txPtr=txDa                                                                      | ▲                                                             | Clear     |
|                                                                                                  |                                                               |           |
| Y fract u:                                                                                       | OK Cancel                                                     | Help      |
|                                                                                                  |                                                               |           |
|                                                                                                  |                                                               |           |

Ferner sind ein Reihe von Konfigurationen durchzuführen:

- Include Directory mit dem Pfad für die benutzerdefinierten #include-Files:
- -Directory mit den benutzerdefinierten Files zu setzen: (Menüpunkt EDE/Directories)

| Directories                                            |                                                                                                    | × |
|--------------------------------------------------------|----------------------------------------------------------------------------------------------------|---|
| You can use this dialog<br>library files. To specify m | to specify which directories to search for binary, include and<br>ore than one directory, separate them with a semicolon (;). |   |
| Executable Files Path:                                 | r:\dsp\c56\bin                                                                                                    |   |
| Include Files Path:                                    | r:\dsp\c56\include;s:\e97\dsp\DSPUebungen                                                                                     |   |
| Library Files Path:                                    | r:\dsp\c56\lib\5600x                                                                                                    |   |
| [                                                      | OK Cancel                                                                                                    |   |

- Kontrolle dass C-Copmpileroptionen korrekt eingestellt sind: (Menüpunkt EDE/C-Compiler)

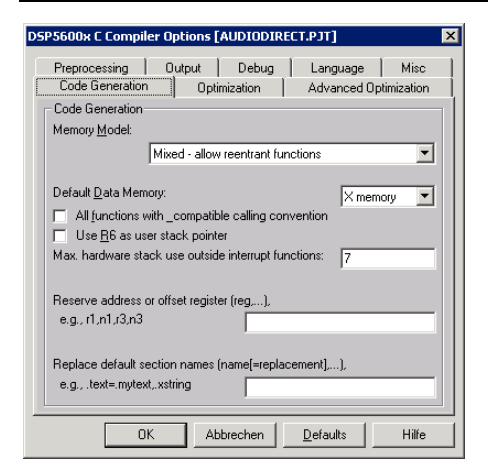

- Linkeroptionen kontrollieren: (Menüpunkt EDE/Linker Options)

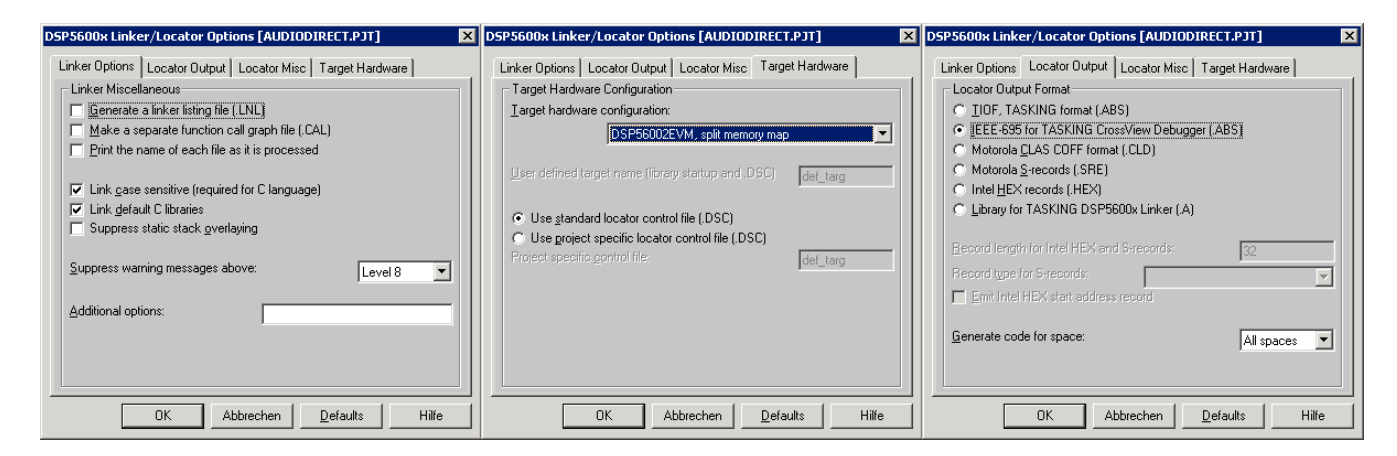

- Crossview Debugger Downloadoptionen: (Menüpunkt EDE/CrossView Options) Schnittstelle passend wählen und Baudrate auf 115kB setzen, damit Download rasch erfolgt.

| Settings Logging Misc Settings Logging Misc Araget hardware configuration Larget connection method: | ected to serial port)   |
|----------------------------------------------------------------------------------------------------|-------------------------|
| Communication setup:<br><u>D</u> evice type:<br><u>S</u> erial Port:<br><u>B</u> audrate:           | RS232<br>COM2<br>115200 |
| TCP/IP <u>H</u> ostname:<br>TCP/IP <u>B</u> ortnumber:<br>ISA [/0 portnumber:                       |                         |
| OK A                                                                                                | bbrechen Defaults Hilfe |

### Projekt erstellen (builden)

Nach Setzen aller Optionen kann das Programm codiert und erstellt werden. Das Prototypenfile implementiert das Passieren der Audiodaten, daher sind für diese Übung keine Ergänzungen im Code notwendig.

Zum Erstellen (Kompilieren/Linken/Locaten) den Build-Knopf drücken und den Erfolg beurteilen:

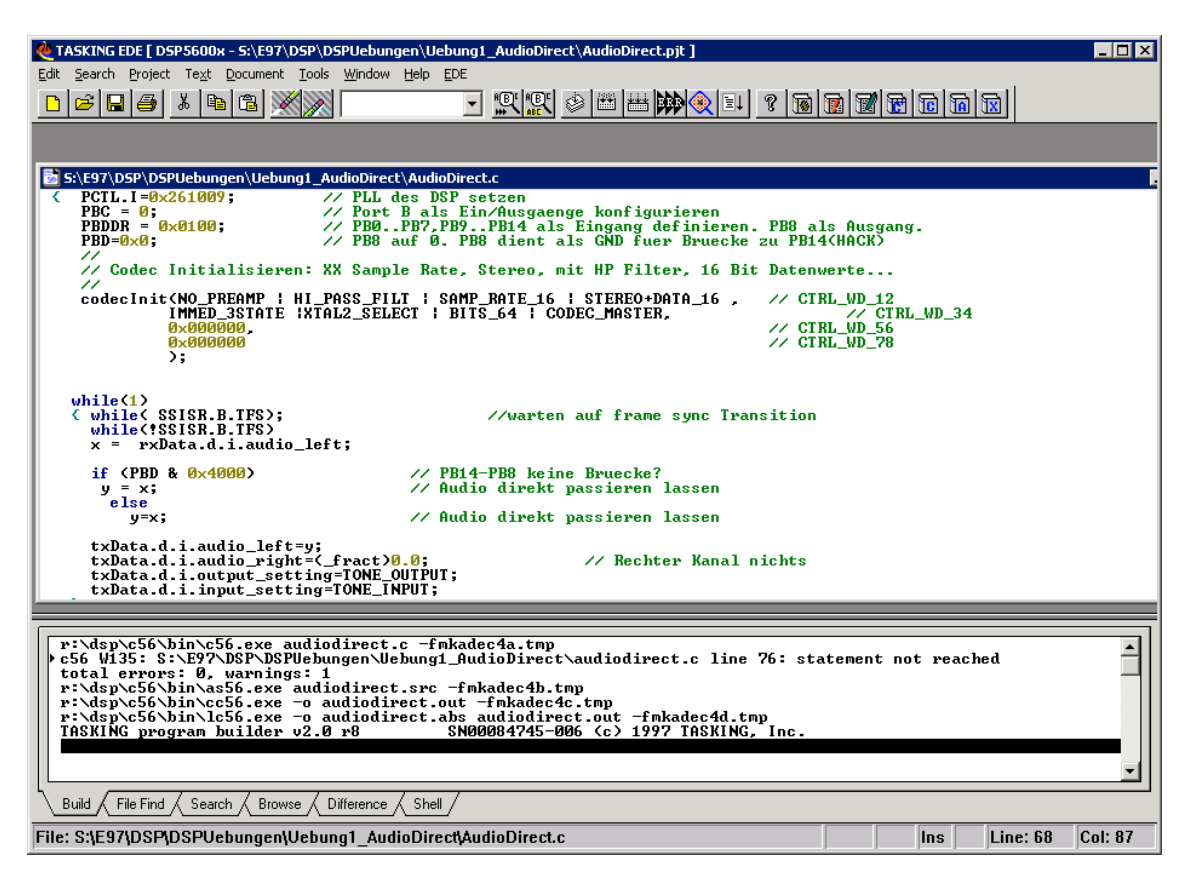

### **Crossview Debugger**

Wurden keine Fehler festgestellt, ist das .abs-File für den Download erzeugt worden und der Debugger kann gestartet werden. Dazu den CrossView-Knopf in der EDE-Toolbar drücken. Das Debugger Fenster öffnet sich und der Download beginnt.

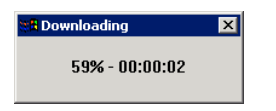

Anschliessend werden alle Debuggerfenster geöffnet und das Programm kann mit "Go" gestartet werden. "Halt" stoppt das laufende Programm.

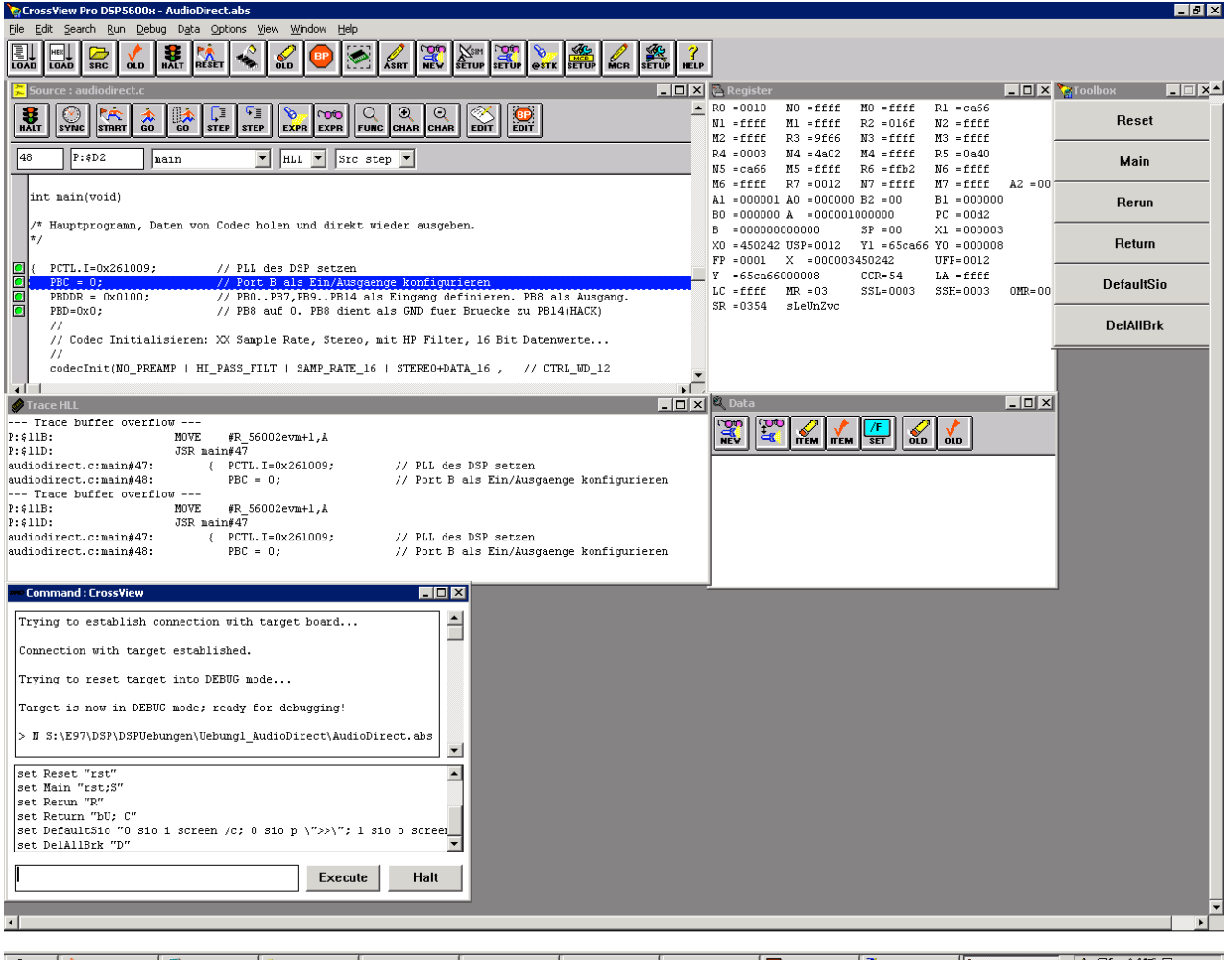

😹 Start 🏂 Distiller Assist... 🖳 Arbeitsplatz 🖳 \\\\Wendy\lha-... 🔄 \\\Wendy\lha-... 🔄 \\\Wendy\lha-... 🔄 \\\Wendy\lha-... 🚺 Microsoft Wo... 📓 Adobe Photo... 🐊 TASKING EDE... 🗽 TaSKING & DE...